## Add Hypothesis to Your D2L Course

Last Modified on 02/12/2025 10:22 am CST

This integration is currently only available for LSC-Tomball, LSC-University Park, LSC-Online, and LSC-Montgomery.

LSC-Online does not have access to your **Hypothesis** account. For integration issues or questions, please contact <u>Hypothesis Support (https://web.hypothes.is/get-help/)</u>.

Hypothesis is an easy to use pedagogical tool that enables students and teachers to have conversations in the margins of digital texts. Using social annotation gives you new ways to foster student success by building community, critical thinking, and a deeper understanding of readings.

1. From within a D2L Module -> [Add Existing Activities] -> [Third-party Integrations]

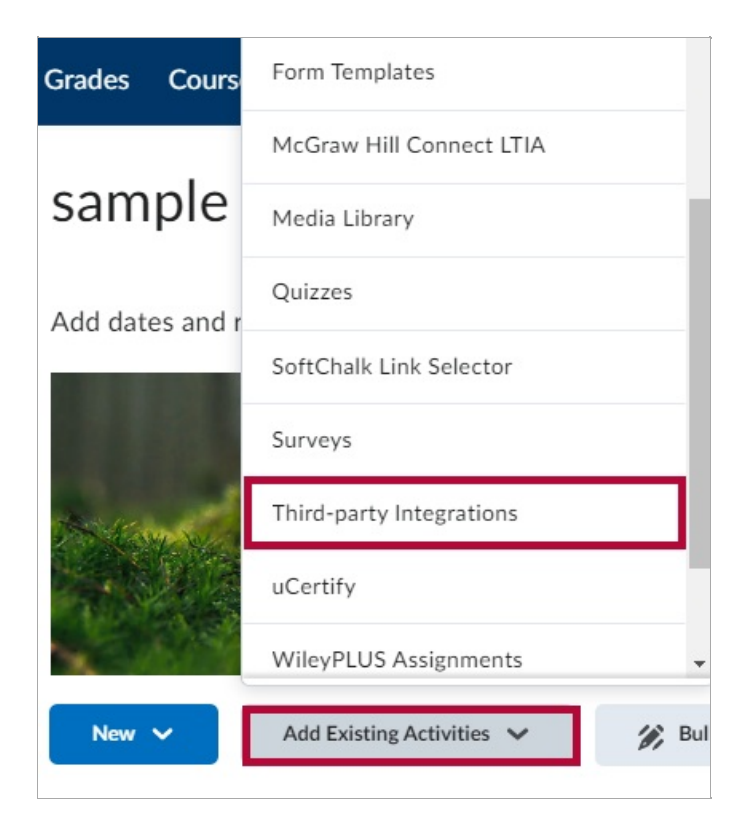

2. Click on [Create New LTI Link].

| ld Activity                                              |                              |
|----------------------------------------------------------|------------------------------|
| <b>(</b>                                                 |                              |
| W08                                                      | Yuja                         |
| Yoga Nidra Meditation Video: 21-Minutes To Dynamic Sleep | Yuja                         |
| You Can Do a Lot to Prevent Some Cancers                 | Yuja                         |
| Yuja                                                     | Yuja                         |
| YuJa Instructions                                        | Yuja                         |
| < 1 / 1 > 200 per page                                   | ~                            |
| Create New LTI Link Ma                                   | nage External Learning Tools |
| Cancel                                                   |                              |

Add a title and LTI URL in the corresponding fields:
 [https://lms.hypothes.is/lti\_launches] -> [Create and Insert]

NOTE: You will be using the *https://lms.hypothes.is/lti\_launches* URL every time.

| Add Activity                         | ×        |
|--------------------------------------|----------|
| <b>+ ·</b>                           |          |
| Create                               | <b>*</b> |
| 0.0000                               |          |
| Title *                              |          |
| Week 1: Assignment                   |          |
|                                      |          |
|                                      |          |
| https://ims.nypotnes.is/iti_iauncnes |          |
| Tool *                               |          |
| Hypothesis 1.3 V                     |          |
|                                      |          |
| Create and Insert Create Cancel      |          |
|                                      |          |
|                                      | w.       |
| Cancel                               |          |
|                                      | 11.      |

4. Configure assignment as an "External Resource". Click [Edit Properties in Place].

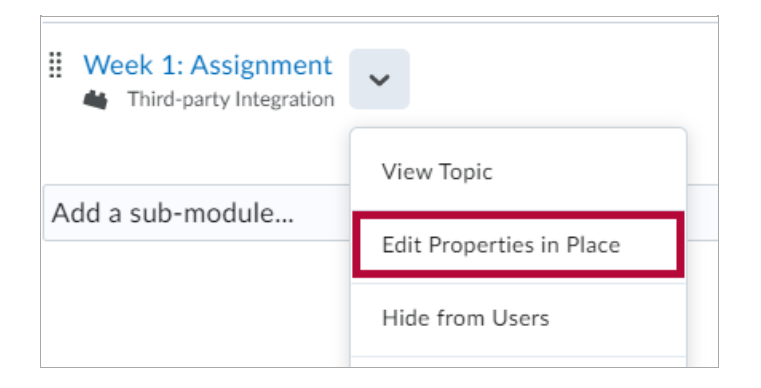

5. Click the checkbox for [Open as External Resource].

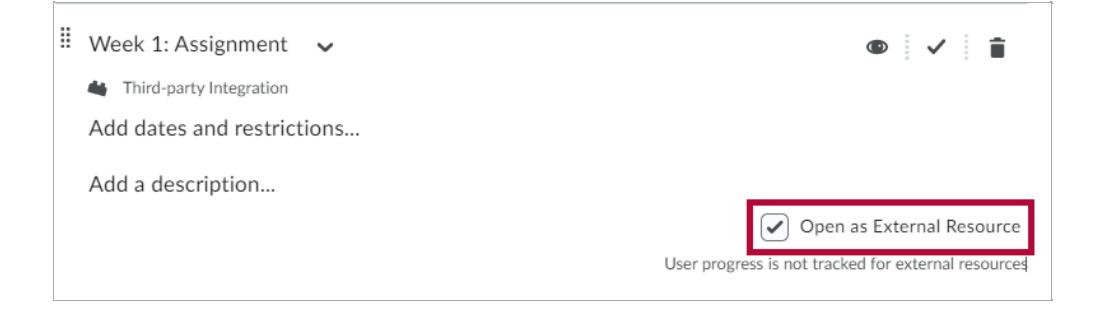

6. Click on the activity you have just created.

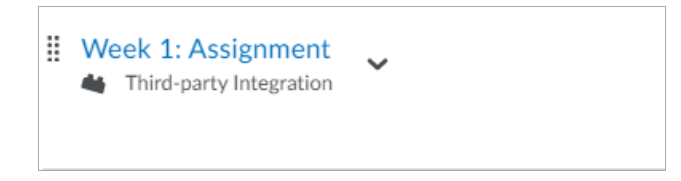

7. Click on [Add a grade item] under Assessment.

**NOTE:** Hypothesis will **NOT** automatically generate a grade item in D2L. Instructors will need to create a grade item for every assignment (**Before** releasing it to students) in order to receive grades from Hypothesis.

| Activity Details                                                          | Completion Summary             |
|---------------------------------------------------------------------------|--------------------------------|
| Visibility  Required: Automatic  View this topic to complete the activity | Assessment<br>Add a grade item |
| Add dates and restrictions                                                |                                |
| Options<br>Reflecting in ePortfolio is enabled                            |                                |

8. Click on [New Grade Item].

| <b>*</b> <sup>●</sup> Reflect in ePortfolio | < >                |
|---------------------------------------------|--------------------|
| Activity Details                            | Completion Summary |
| Visibility                                  |                    |
| View this topic to complete the activity    | Assessment         |
| Add dates and restrictions                  | + Add Assessment   |
| Options                                     | + New Grade Item   |
| Reflecting in ePortfolio is enabled         | Save Cancel        |

9. Set your Name, Grade Category, Maximum Points, then click [Create].

**NOTE:** Make sure the name is **exactly the same** as the **Grade Activity**.

| New Grade Item                                                                                                    | ×  |
|----------------------------------------------------------------------------------------------------|----|
| General                                                                                                    | *  |
| Туре                                                                                                    |    |
| Numeric                                                                                                    |    |
| Name *                                                                                                    |    |
| Week 1: Assignment                                                                                                    |    |
| Category                                                                                                    | L  |
| Assignments (50% of final grade)  V [New Category]                                                                                                    |    |
| Description                                                                                                    | Ŀ  |
| Paragraph         ∨ <b>B</b> ∨ <b>E</b> ∨         +         ····         ∑           Lato (Recom         ∨         19px         ∨ <b>P</b> ≅         ↓         ↓         ↓         ↓         ↓         ↓         ↓         ↓         ↓         ↓         ↓         ↓         ↓         ↓         ↓         ↓         ↓         ↓         ↓         ↓         ↓         ↓         ↓         ↓         ↓         ↓         ↓         ↓         ↓         ↓         ↓         ↓         ↓         ↓         ↓         ↓         ↓         ↓         ↓         ↓         ↓         ↓         ↓         ↓         ↓         ↓         ↓         ↓         ↓         ↓         ↓         ↓         ↓         ↓         ↓         ↓         ↓         ↓         ↓         ↓         ↓         ↓         ↓         ↓         ↓         ↓         ↓         ↓         ↓         ↓         ↓         ↓         ↓         ↓         ↓         ↓         ↓         ↓         ↓         ↓         ↓         ↓         ↓         ↓         ↓         ↓         ↓         ↓         ↓ |    |
|                                                                                                    |    |
|                                                                                                    |    |
|                                                                                                    | 2  |
| Allow users to view grade item description                                                                                                    |    |
| Maximum Doints *                                                                                                    |    |
| 10                                                                                                    |    |
|                                                                                                    | •  |
| Create                                                                                                    | 1. |
|                                                                                                    |    |

## 10. Click [Save].

| Activity Details                         | Completion Summary |
|------------------------------------------|--------------------|
| Visibility                               |                    |
| View this topic to complete the activity | Assessment         |
| Add dates and restrictions               | Week 1: Assignme   |
| Options                                  | + Add Assessment   |
| Reflecting in ePortfolio is enabled      | + New Grade Item   |
|                                          | Save               |

 You now have the option to select the content source for your assignment: [Enter URL of web page or PDF], [Select a PDF from Google Drive], or [Select a PDF from OneDrive].

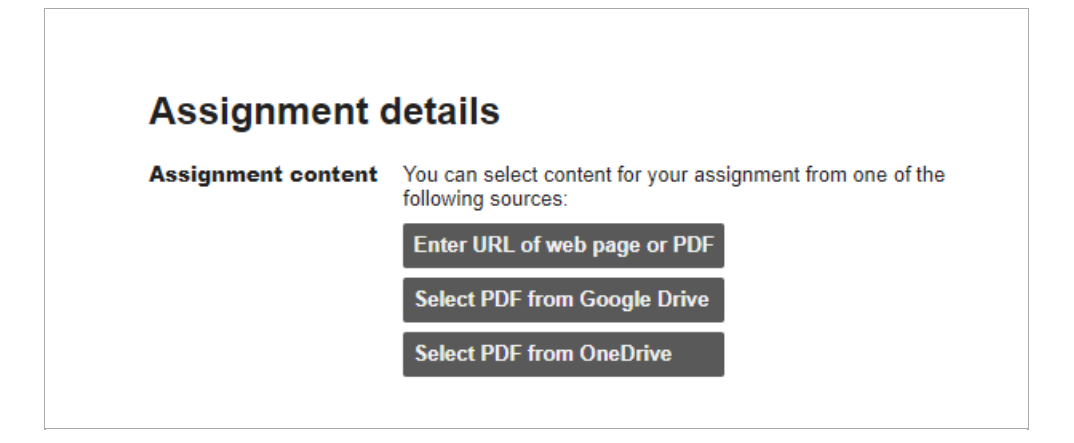

## **Hypothesis Support**

Please head to <u>Hypothesis Support Page (https://web.hypothes.is/get-help/)</u> for additional support.